## Ställa in ljusmätning

Ljusstyrka på ett specifikt område kan ställas in som standard.

1 Tryck på MENU för att visa menyn.

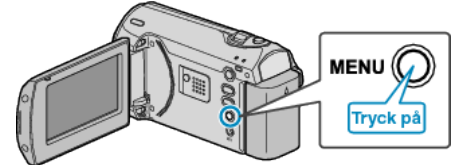

2 Välj "MANUELLA INSTÄLLNINGAR" med ZOOM/SELECT-reglaget och tryck på OK.

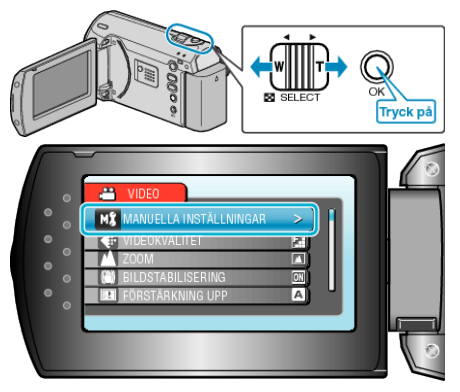

3 Välj "OMRÅDE FÖR PUNKTEXP." och tryck på OK.

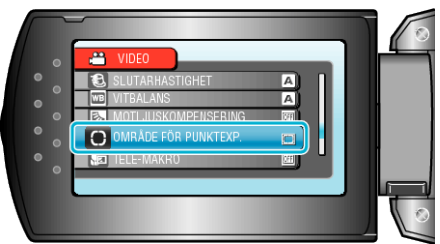

4 Välj "PUNKT" och tryck på OK.

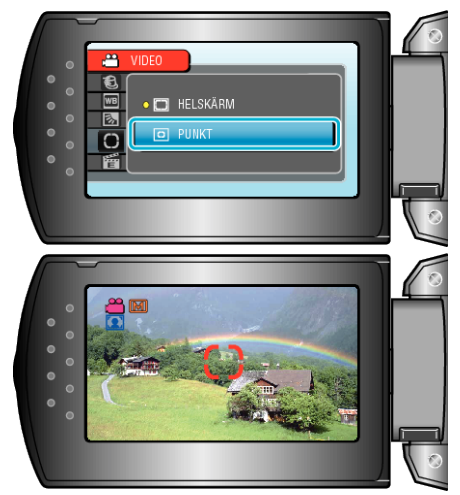

 När "PUNKT" har valts, välj position för ramen genom att trycka på knapparna +/-.

När du valt, tryck på OK för att bekräfta.

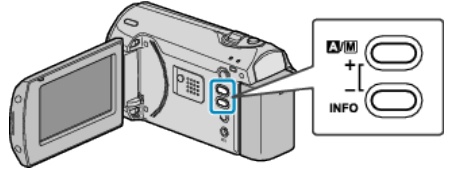